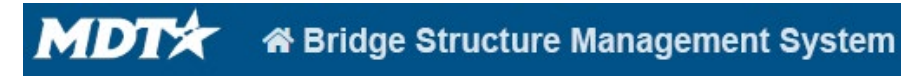

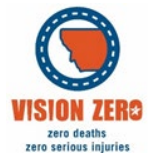

## BrM Help Guide for Creating and Updating Roadways

## **Creating and Updating Roadways**

- Find the bridge on the <u>Montana Bridges</u> Arc Map.
  a. If applicable determine how many roads are below the bridge.
- 2. Select the bridge and go to Inspection->Inventory->Roads inside BrM
- 3. Click Create to create a new road for each roadway below the bridge.
  - a. BrM automatically creates the roadway on the bridge.
  - b. If there is only one route below a bridge, select One Route Under
  - c. If there are multiple routes under a bridge, select the routes in order of number  $1_{st}$  Route under,  $2_{nd}$  Route under, etc.

4. Update route information for each route by selecting the route on the Montana bridges map.

- a. Route ID is LRS Inventory Route (013A)
- b. Department Route is used in 2 places
  - i. Route Number (005D)
    - 1. This value is limited to 5 numbers.
    - 2. From the example below the route number is 00015
    - ii. Departmental Route 1. This value is not limited.
      - 2. For the example below the route number is I00015A

## c. Route Name is Road Name (MDT035)

i. Please ensure that this matches what the bridge owner references the route as.

| On System Routes: C000015A   |              |
|------------------------------|--------------|
| ROUTE ID                     | C000015A     |
| BEGIN MILE                   | 191.74       |
| END MILE                     | 192.65       |
| <b>BEGIN REFERENCE POINT</b> | 192+0.139    |
| END REFERENCE POINT          | 193+0.036    |
| DEPARTMENT ROUTE             | I-15A        |
| ROUTE NAME                   |              |
| SIGNED ROUTE                 | I-15/US-287  |
| SYSTEM                       | Interstate   |
| FUNCTIONAL CLASS             | 1-Interstate |

| Select | On/Under         | * |
|--------|------------------|---|
|        | One Route Under  |   |
|        | 1st Route Under  |   |
|        | 2nd Route Under  |   |
|        | 3rd Route Under  |   |
|        | 4th Route Under  |   |
|        | 5th Route Under  |   |
|        | 6th Route Under  |   |
|        | 7th Route Under  |   |
|        | 8th Route Under  |   |
|        | 9th Route Under  |   |
|        | 10th Route Under |   |
|        | 11th Route Under |   |
|        | 12th Route Under | • |